IQ Switch® ProxSense® Series

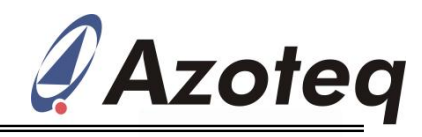

# Uuick-Start guide for the IQS5xx GUI

# 1.1 "Start" and "Channel Setup"

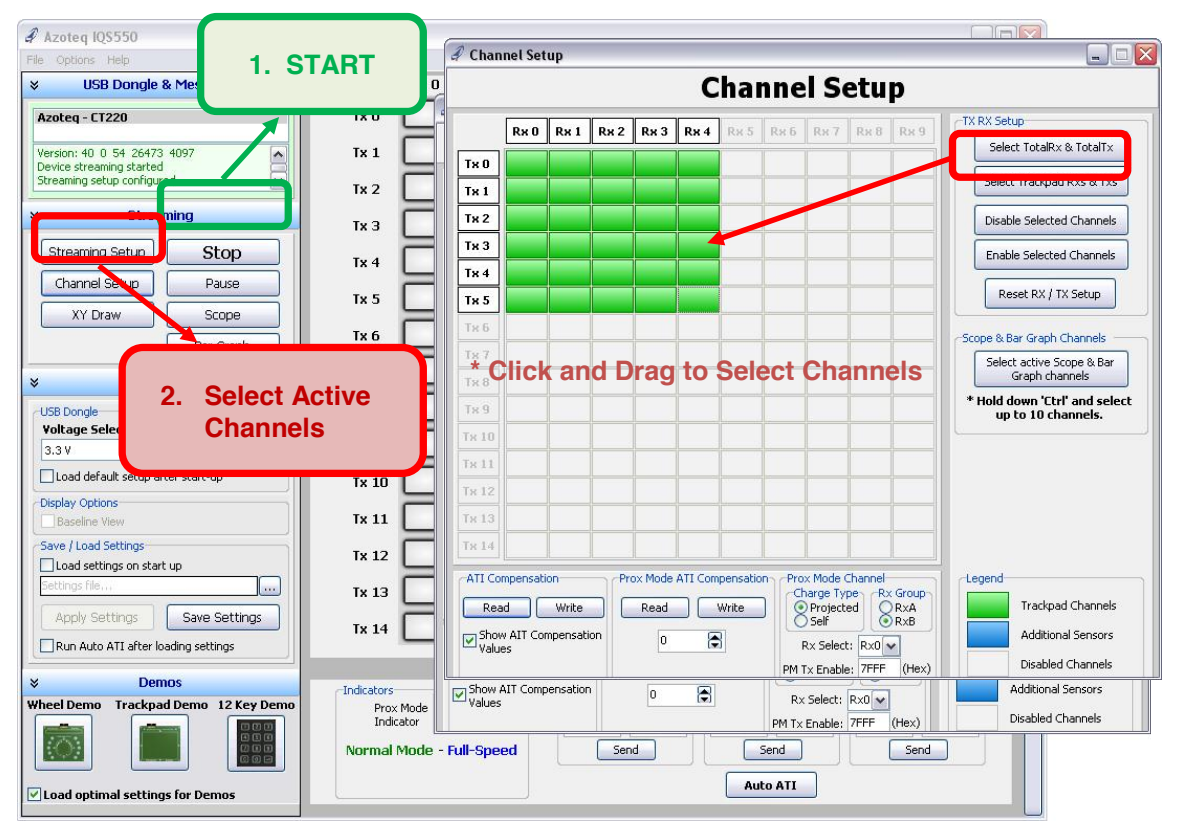

#### Normal GUI use:

- Click "Start"
- You can touch the capacitive area after the Start button is clicked.

### Running a Demo:

- Click "Start"
- Click the picture of the demo used, follow prompts in additional pop-up windows.

### Setting up Channels

- Select Total of Tx's and Rx's used for both the Trackpad and Additional sensors (if used).
- If additional sensors are used outside the Trackpad area, the Trackpad area will also need to be selected. Note that the Trackpad area will remain green, while the Additional sensor channels are changed to a blue colour (see "Legend").
- To disable channels, first select the channels to disable then click the "Disable Selected Channels" button.
- If a Prox channel is needed, it can be setup in the "Prox Mode Channel" text box area. Please refer to the IC specific datasheets to set up the channel(s).

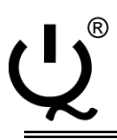

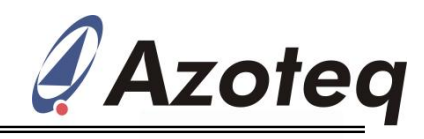

# **1.2** Channel Data (Streaming Setup)

| a Azoteq IQS550                                                                       |                                                                                                    |    |
|---------------------------------------------------------------------------------------|----------------------------------------------------------------------------------------------------|----|
| File Options Help                                                                     |                                                                                                    |    |
| USB Dongle & Messages                                                                 | Rie R. 1 107 106 103 326 121                                                                                                    |    |
| Azoteq - L1220                                                                        |                                                                                                    |    |
| Streaming setup configured<br>Command sent successfully<br>Streaming setup configured | Tx 1 141 173 97 281 156 155 166 95 266 159                                                                                                    |    |
| × Streaming                                                                           | Tx 3 135 1452 23 254 155                                                                                                    |    |
| Streaming Setup Stop<br>Channel Setup Pause                                           | Streaming Setup                                                                                                    |    |
| XY Draw Scope<br>Bar Graph                                                            | Streaming Setup<br>V XY Data                                                                                                    | or |
| × Setup                                                                               | ✓ Prox Status ✓ Touch Status required channel data.                                                                                                    |    |
| USB Dongle<br>Voltage Select:                                                         | ✓ Count Samples     ✓ Long Term Averages (LTA)                                                                                                    |    |
| 3.3 V  Load default setup after start-up                                              | Apply Cancel                                                                                                    |    |
| Display Options<br>Baseline View                                                      |                                                                                                    |    |
| Save / Load Settings                                                                  | Tx 12                                                                                                    |    |
| Settings file                                                                         | Tx 13                                                                                                    |    |
| Apply Settings Save Settings                                                          | Tx 14                                                                                                    |    |
|                                                                                       | ATI Settings / PM Indicators                                                                                                    |    |
|                                                                                       | Indicators ATI Trackpad ATI Non-Trackpad ATI Prox Mode                                                                                                    |    |
| Wheel Demo Trackpad Demo 12 Key Demo                                                  | Prox Mode     ATI C Value: ATI Target:     ATI C Value: ATI Target:     ATI C Value: ATI Target:       Indicator     0     600     1       Normal Mode - Full-Speed     Send     Send |    |
| ✓ Load optimal settings for Demos                                                     | Auto ATI                                                                                                    |    |

- CS (Count) and LTA (Long-Term Average) values are used for debugging and tuning of the Trackpad sensors.
- Take note that the response rate will be affected so streaming of CS and LTA data should be disabled when not needed.

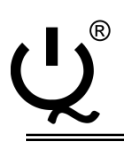

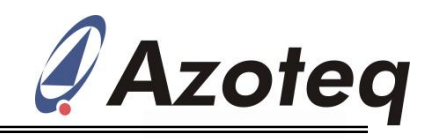

# 1.3 "ATI Target" & "ATI C Value" (Base Value)

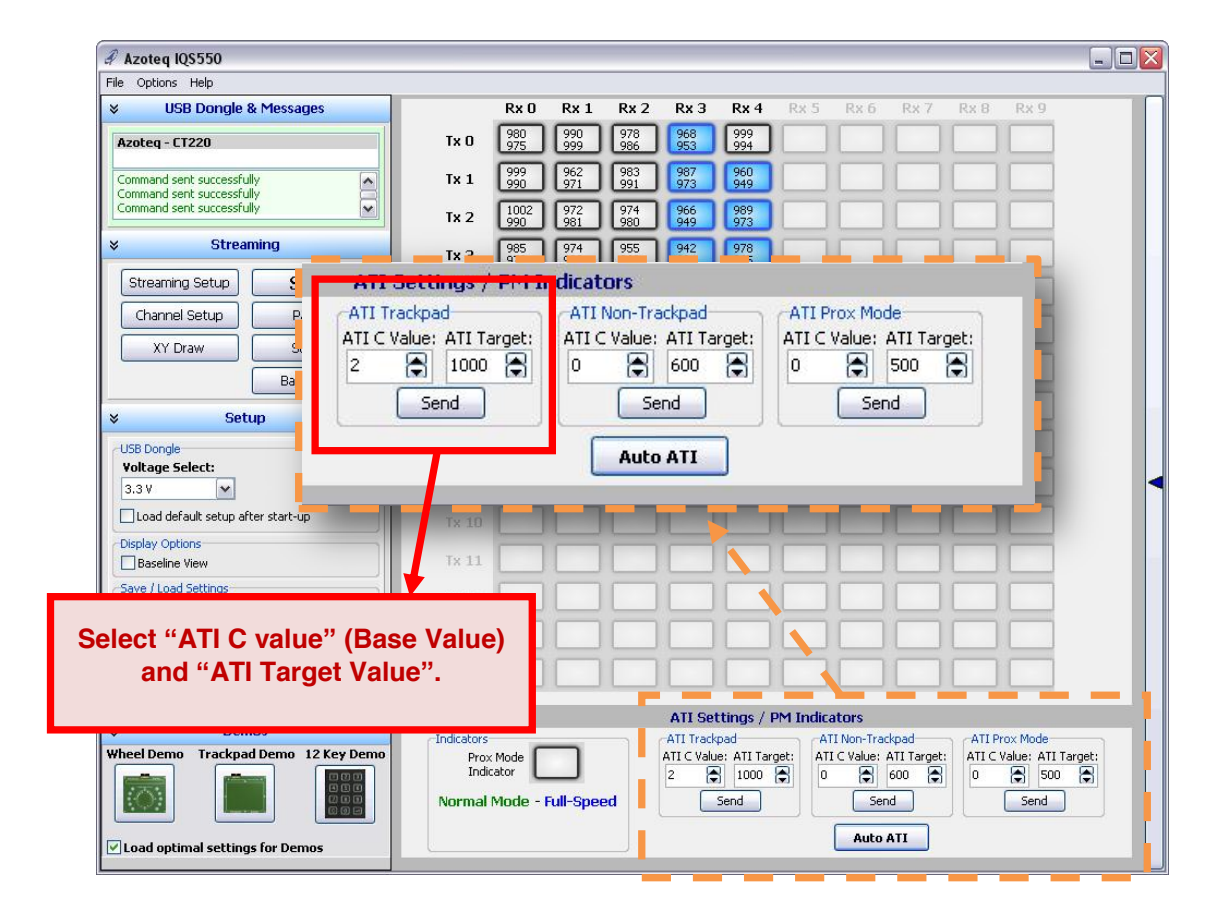

#### Tuning the Trackpad for the first time:

- In the ATI Settings panel below the sensor display area, set the "ATI C" and "ATI Target" values to 0 for "ATI Trackpad", then Click Send and then Auto ATI.
- Now an indication of the amount of parasitic capacitance present in the circuit can be obtained by looking at the CS value (Base Value when: ATI C = 0, ATI Target = 0).
- The sensors of a well designed trackpad will have a uniformly distributed CS count in a range of 10-15% of each other. The higher the base count the more parasitic capacitance there is present in the circuit.
- Select an "ATI C" value to obtain a CS value equal to approximately ¼ of the target value (Typical target for high sensitivity = 900-1000 counts).
- Higher target values induce slower response rates and vice versa (depending of number of active channels etc).
- Adjust the ATI C and Target values to get the desired response rate and sensitivity.
- \*Note: The response rate of the **IQS5xx** devices are influenced by several factors, including number of active channels, amount of streamed data, ATI Target Value, CS filtering and other processing options. Please contact Azoteq for assistance or more information at: **ProxSenseSupport@azoteq.com**

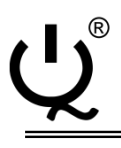

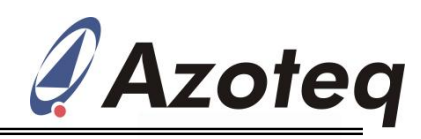

## **1.4 Proximity & Touch Thresholds**

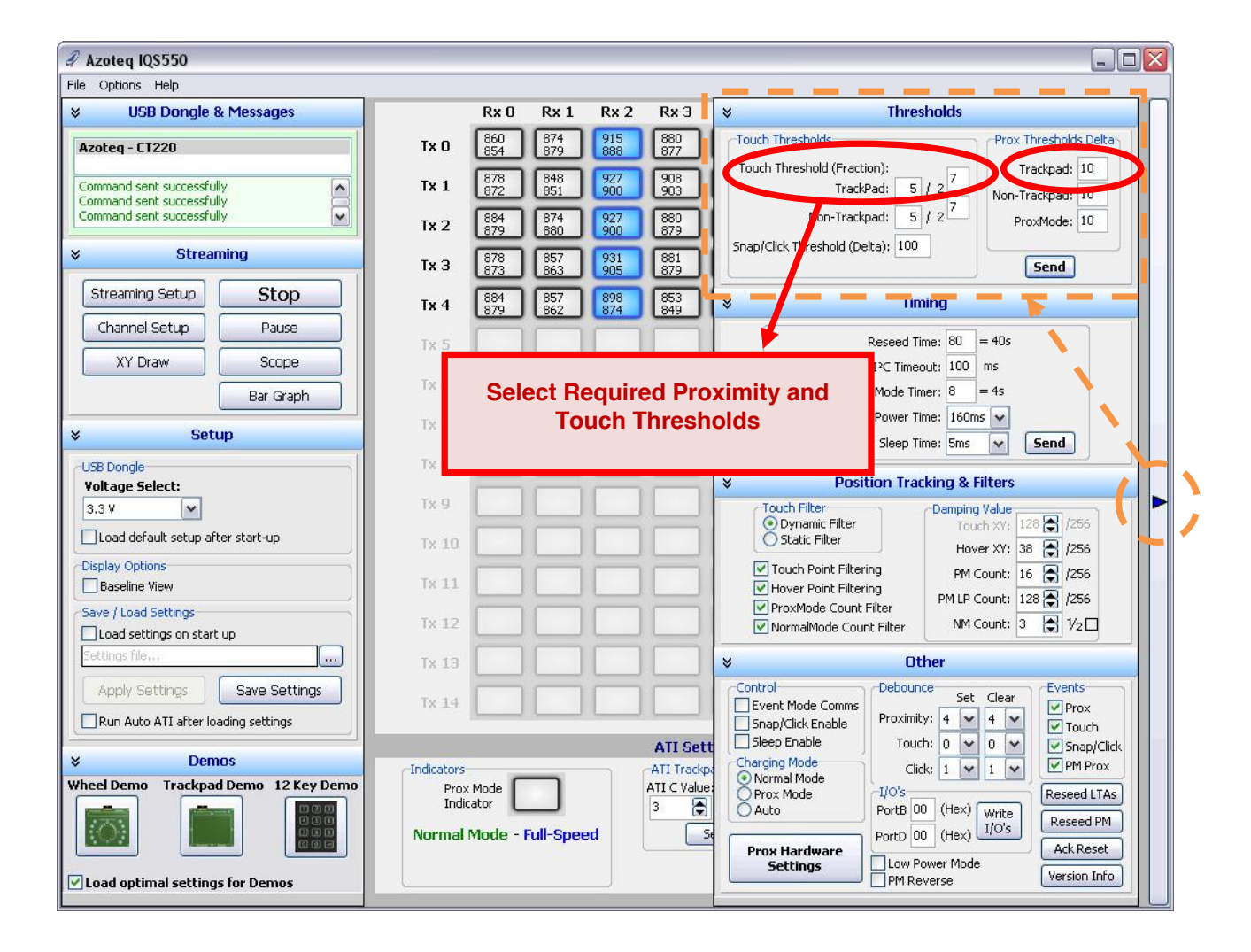

- Select the required Proximity and Touch Thresholds from the thresholds selection panel (the Settings panel is "activated" by the arrow on the right hand side of the GUI window).
- **Proximity Thresholds** are specified in Counts.
- **Touch Thresholds** are calculated as a fraction of the Long-Term Average (LTA) value, using the equation:

## Touch Threshold = $(x/2^y) \times LTA$

- For this example the Proximity Thresholds will be  $P_{TH} = 10$  counts, whereas the Touch Threshold will be  $T_{TH} = 5/128 * LTA \approx 40$  counts (x = 5; y = 7; LTA  $\approx 1000$ ).
- Note there are different touch thresholds for different touch areas, such as Trackpad and Non-Trackpad areas.

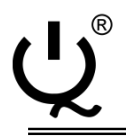

#### IQ Switch<sup>®</sup> ProxSense<sup>®</sup> Series

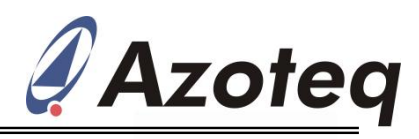

## **1.5 PROX Hardware Settings**

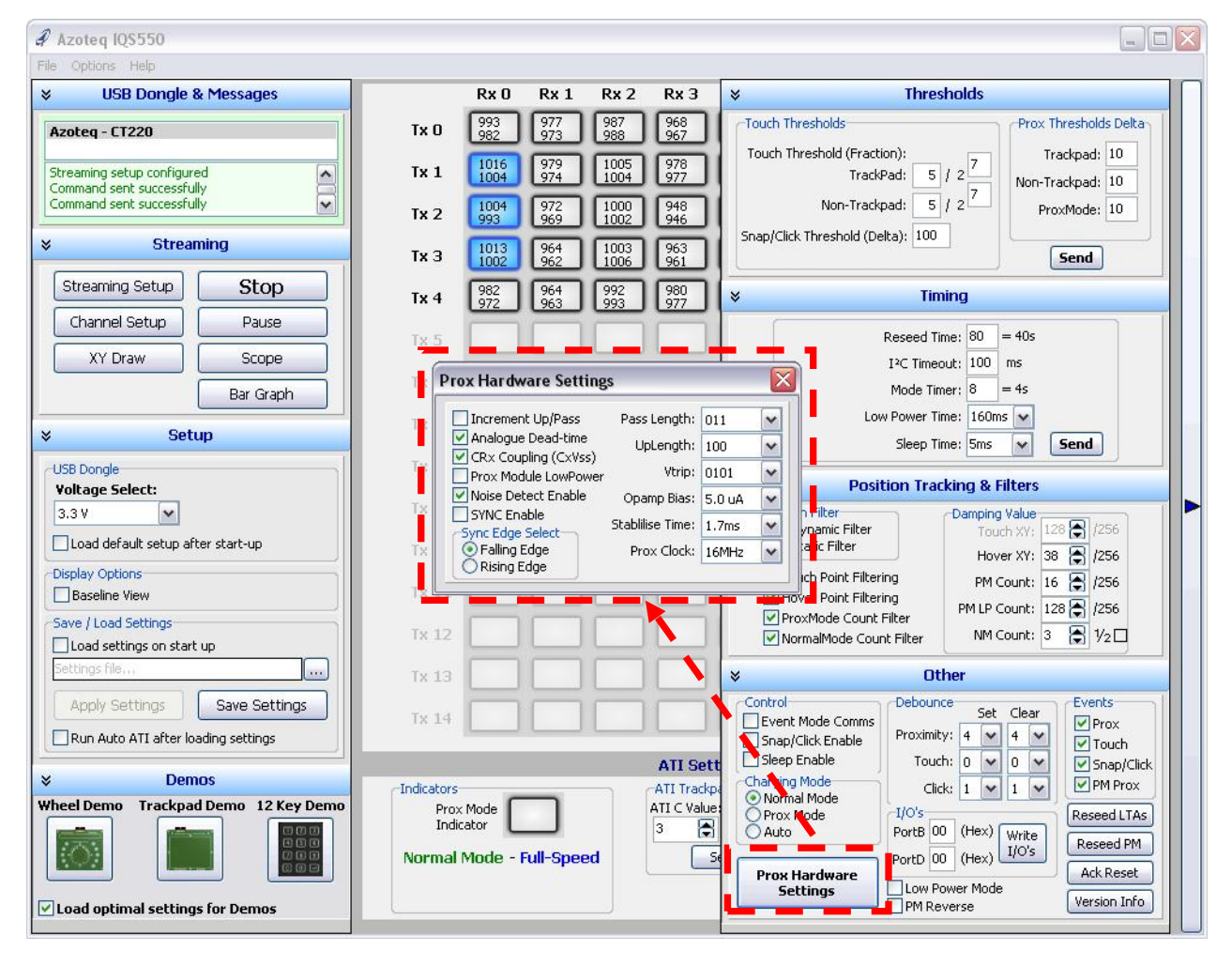

• PROX Hardware Settings may be adjusted to obtain the required Transmit (TX) signal, so as to acquire sufficient charge transfer.

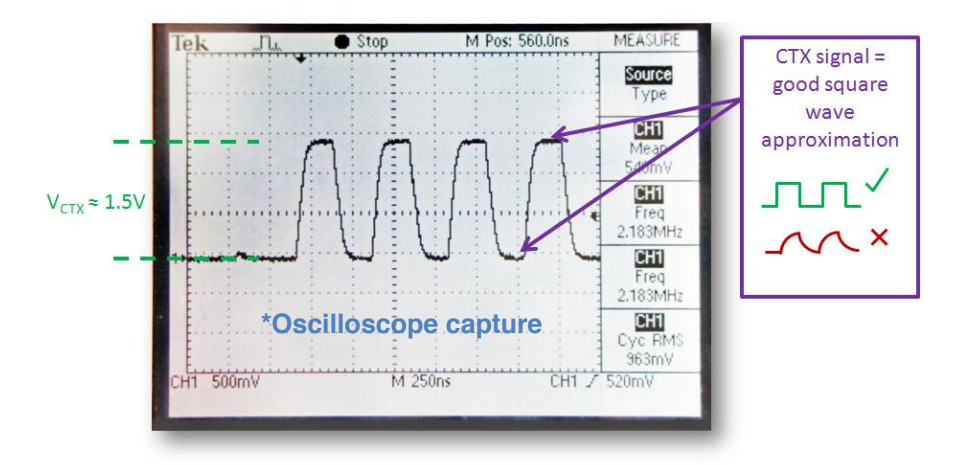

• Please note that changing these settings is not advised without sufficient knowledge of the device's sensing mechanisms. Please contact Azoteq at <u>ProxSenseSupport@azoteq.com</u>

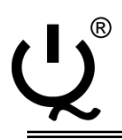

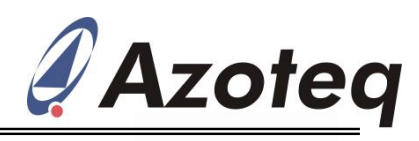

## **1.6** Timings, Filters & Debounce

| Azoteq IQS550                        |            |                |            |            |                                                                                      |
|--------------------------------------|------------|----------------|------------|------------|--------------------------------------------------------------------------------------|
| File Options Help                    |            |                |            |            |                                                                                      |
|                                      | Ra         | :0 Rx 1        | Rx 2       | Rx 3       |                                                                                      |
| Azoteq - CT220                       | Tx 0       | 0 874<br>4 879 | 915        | 880<br>877 | Touch Thresholds Prox Thresholds Delta                                               |
| Command sent successfully            | Tx 1 87    | 8 848<br>2 851 | 927<br>900 | 908<br>903 | TrackPad: 5 / 2 7 Trackpad: 10<br>Non-Trackpad: 10                                   |
| Command sent successfully            | Tx 2 88    | 4 874<br>9 880 | 927<br>900 | 880<br>879 | Non-Trackpad: 5 / 2 ProxMode: 10                                                     |
|                                      | Tx 3 87    | 8 857<br>3 863 | 931<br>905 | 881<br>879 | Snap/Click Threshold (Delta): 100                                                    |
| Streaming Setup Stop                 | Tx 4 88    | 4 857<br>9 862 | 898<br>874 | 853<br>849 | × Timing                                                                             |
| Channel Setup Pause                  | Tx 5       |                |            |            | Reseed Time: 80 = 40s                                                                |
| Bar Graph                            | Tx 6       |                |            |            | Mode Time: 8 = 45                                                                    |
| × Setup                              | Tx 7       |                |            |            | Low Power Time: 160ms                                                                |
| USB Dongle                           | Tx 8       |                |            |            |                                                                                      |
| Voltage Select:                      |            |                |            |            | Position Tracking & Filters                                                          |
| 3.3 V V                              |            |                | H          |            | Touch Filter     Dynamic Filter     Static Filter     Touch XY:     128 (2)     /256 |
| Display Options                      | 1X TO      |                |            |            | Hover XY: 38 🖨 /256                                                                  |
| Baseline View                        | Tx 11      |                |            |            | W Hover Point Filtering PM Count: 16 (256                                            |
| Save / Load Settings                 | TV 12      |                |            | 1          | ProxMode Count Filter                                                                |
| Load settings on start up            |            |                |            |            | NormalMode Count Filter     Win Count: 3                                             |
|                                      | Tx 13      |                |            |            |                                                                                      |
| Apply Settings Save Settings         | Tx 14      |                |            |            | Control Debounce Set Clear Prox                                                      |
| Run Auto ATT arter loading settings  |            |                |            | ATT Catt   | Snap/Click Enable Touch: 1 1 Touch                                                   |
|                                      | Indicators |                | A          | TI Trackpa | Charging Mode Click: 1 V 1 V PM Prox                                                 |
| Wheel Demo Trackpad Demo 12 Key Demo | Prox Mode  |                | A          | I C Value: | Prox Mode                                                                            |
|                                      | 1 iuicator | <u> </u>       | 3          |            | O Auto PortB 00 (Hex) Write Reseed PM                                                |
|                                      | Normal Mod | e - Full-Spee  |            | Se         | Prox Hardware PortD 00 (Hex) 4009 Ack Reset                                          |
| ✓ Load optimal settings for Demos    |            |                |            |            | Settings Low Power Mode Version Info                                                 |

- Timing values may be set according to the requirements of the application.
- Typical filtering of the CS count data is performed by the "NormalMode Count Filter" and "NM Count" filter value.
- Debouncing of Proximity and Touch events are configured by the number of "Set" and "Clear" samples.
- Please refer to device specific datasheets for more information on these settings.

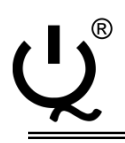

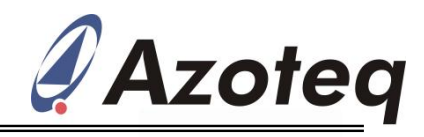

# 1.7 Save Settings & "Auto ATI"

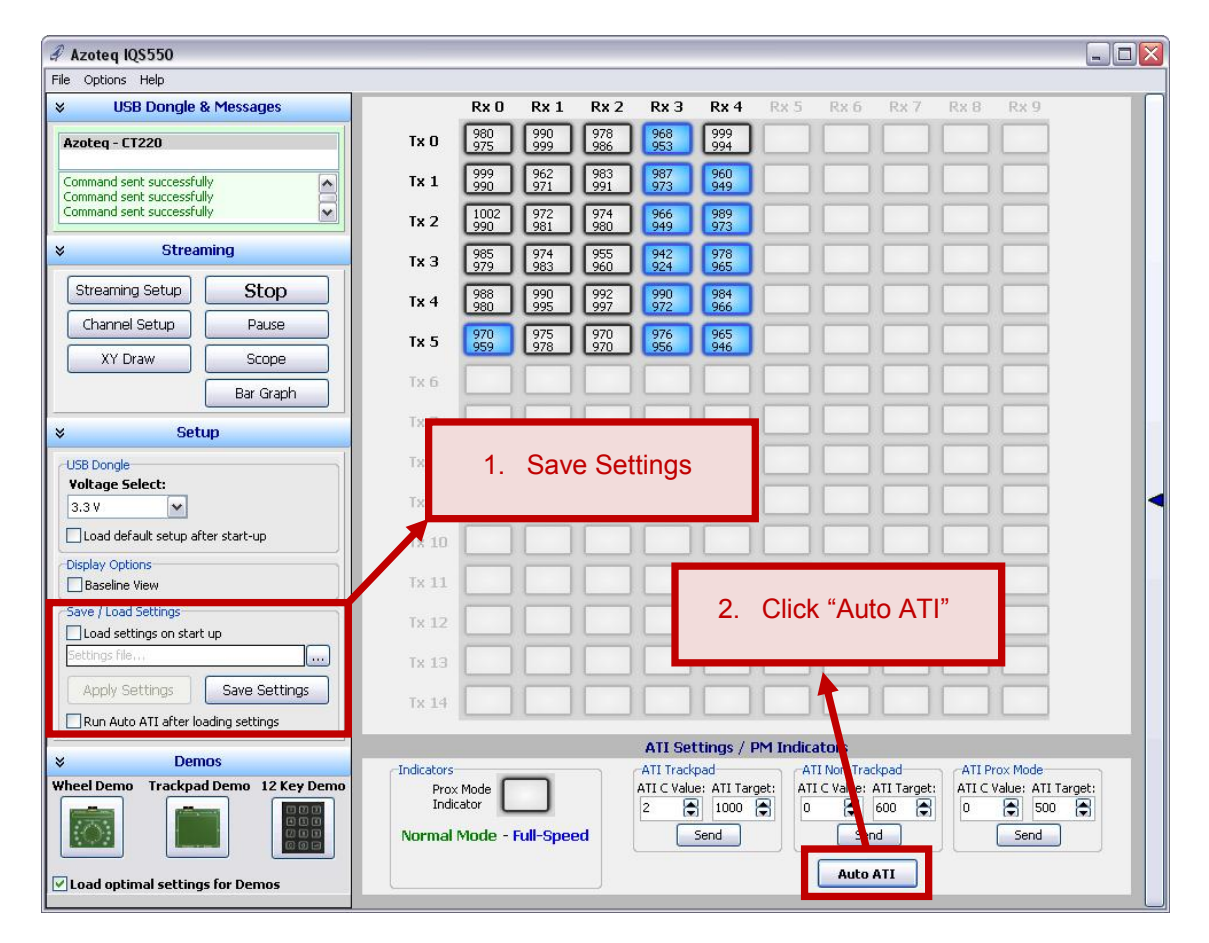

- The configured settings can be saved as a *".ini"* file, which can be loaded on start-up.
- Click the "Auto ATI" button to redo the ATI (Antenna Tuning Implementation) algorithm.
- The device should now be fully set-up and ready for use.

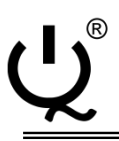

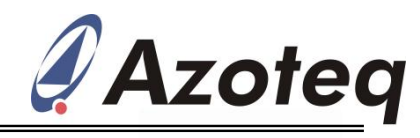

# 2 IQS5xx GUI Features

## 2.1 Bar Graph and Scope View

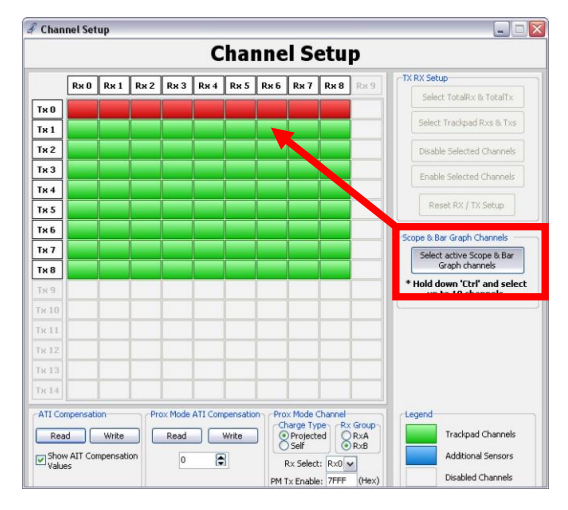

- In the Channel Setup Window, click "Select active Scope & Bar Graph channels".
- Hold "ctrl" key and click the desired channels to be viewed.

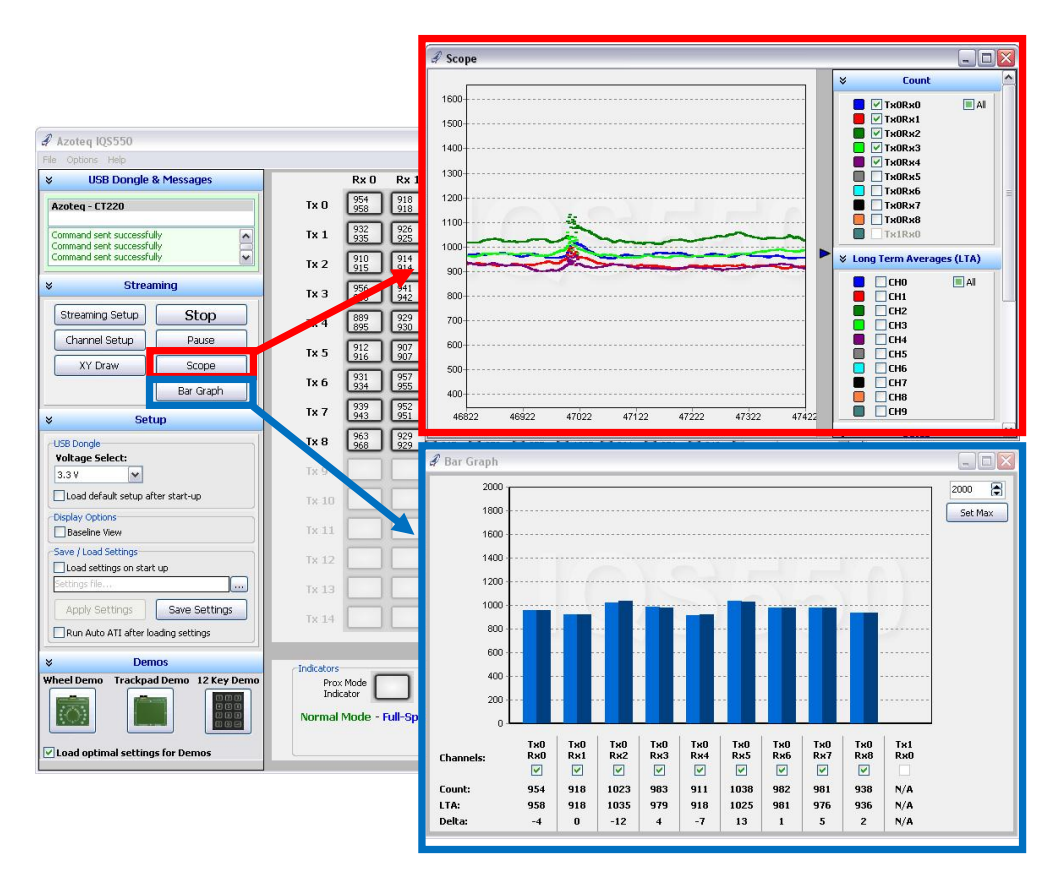

• Click the "Bar Graph" or "Scope" buttons to view channel data in the respective formats.

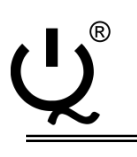

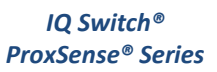

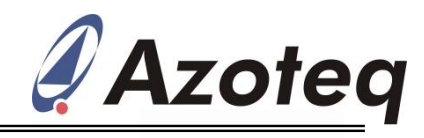

# 2.2 XY Draw

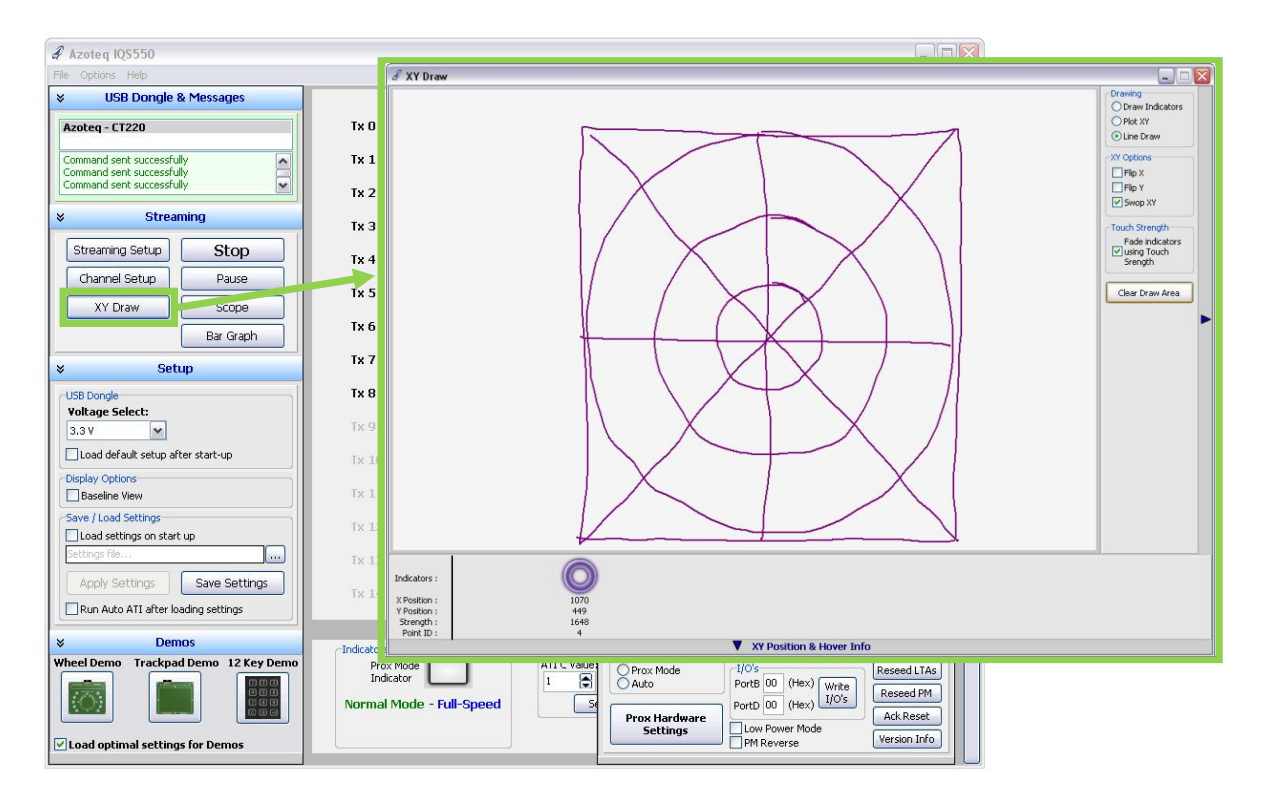

- Click the "XY Draw" button to enable the XY Draw window.
- Select the appropriate "Drawing" and "XY Options" in the panel on the right.
- Multi-touch/-draw functionality allowed on most IQS5xx devices.

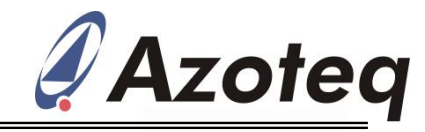

For more information on ProxSense<sup>®</sup> IQS5xx Series devices, please contact Azoteq or your local distributor of Azoteq ProxSense<sup>®</sup> devices.

The following patents relate to the device or usage of the device: US 6,249,089 B1, US 6,621,225 B2, US 6,650,066 B2, US 6,952,084 B2, US 6,984,900 B1, US 7,084,526 B2, US 7,084,531 B2, US 7,119,459 B2, US 7,265,494 B2, US 7,291,940 B2, US 7,329,970 B2, US 7,336,037 B2, US 7,443,101 B2, US 7,466,040 B2, US 7,498,749 B2, US 7,528,508 B2, US 7,755,219 B2, US 7,772,781, US 7,781,980 B2, US 7,915,765 B2, EP 1 120 018 B1, EP 1 206 168 B1, EP 1 308 913 B1, EP 1 530 178 B1, ZL 99 8 14357.X, AUS 761094

IQ Switch®, ProxSense®, LightSense™, SwipeSwitch™, AirButton® and the 🖞 logo are trademarks of Azoteq.

The information in this Datasheet is believed to be accurate at the time of publication. Azoteq assumes no liability arising from the use of the information or the product. The applications mentioned herein are used solely for the purpose of illustration and Azoteq makes no warranty or representation that such applications will be suitable without further modification, nor recommends the use of its products for application that may present a risk to human life due to malfunction or otherwise. Azoteq products are not authorized for use as critical components in life support devices or systems. No licenses to patents are granted, implicitly or otherwise, under any intellectual property rights. Azoteq reserves the right to alter its products without prior notification. For the most up-to-date information, please refer to <u>www.azoteq.com</u>.

#### WWW.AZOTEQ.COM

ProxSenseSupport@azoteq.com